HASPキーの最新ドライバー (HASPUserSetup.exe)の入手方法

2014.3.31 タスク株式会社

- ※ Windows8/64 ビット版の PC で HASP キーが認識できない事例がありましたが、最新のドライバーで対応することができました。
  HASP キーのメーカーのサイトの説明とドライバーのリンク先、最新ドライバーの入手方法を説明します。
- 1) メーカーのサイトの説明とドライバーのリンク先 http://www.aladdin.co.jp/hasp/haspSRM\_trouble.html

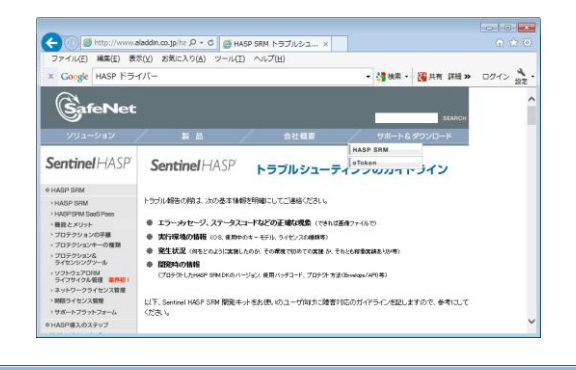

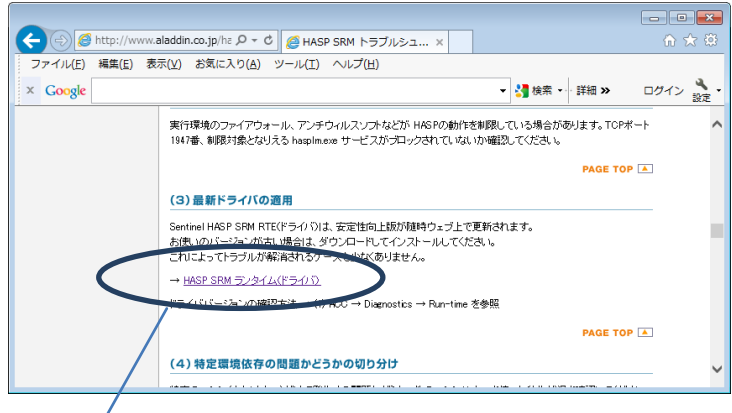

2) リンク先と入手方法

http://sentinelcustomer.safenet-inc.com/sentineldownloads/#latestDD

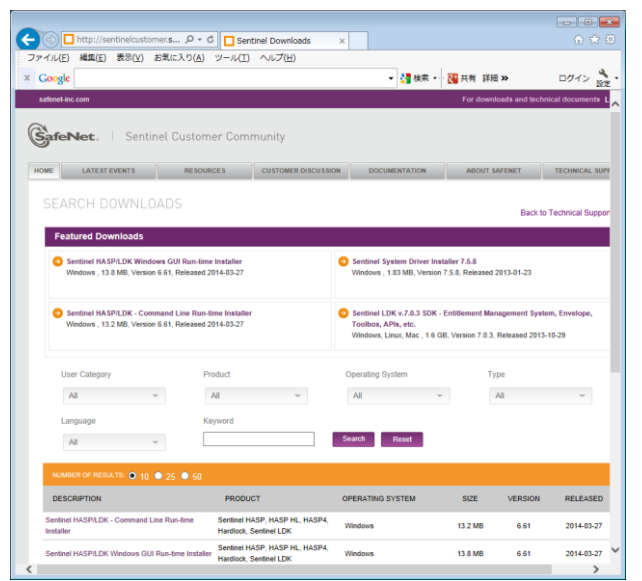

- リンク先の下記の項目(最初の項目)をクリックします。
  Sentinel HASP/LDK Windows GUI Run-time Installer
  Windows, 13.8 MB, Version 6.61, Released 2014-03-27
- 4)英文の注意事項を確認(一番下までスクロール)し、最終行の「I Accept」をクリックします。

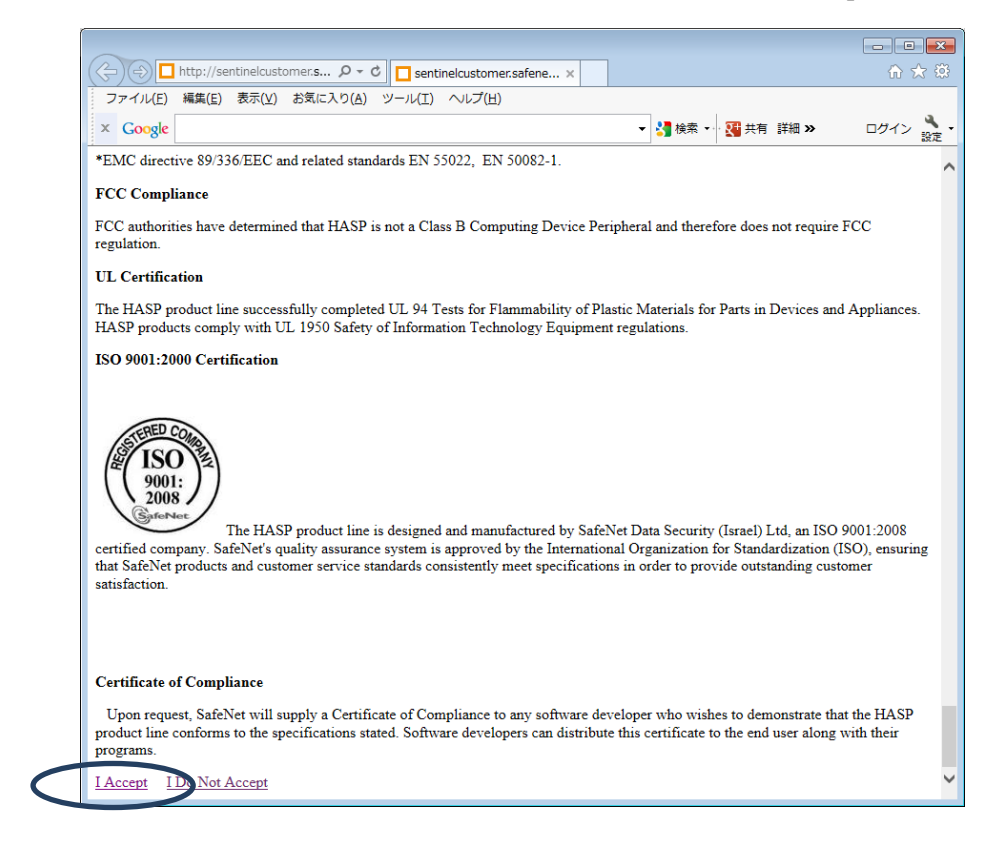

5) ダウンロード画面がでるので保存します。

| Internet Explorer                              |
|------------------------------------------------|
| Sentinel_LDK_Run-time_setup.zip で行う操作を選んでください。 |
| サイト: ftp.cis-app.com                           |
| → 開く(O)<br>ファイルは自動保存されません。                     |
| 保存( <u>S</u> )                                 |
| → 名前を付けて保存( <u>A</u> )                         |
| キャンセル                                          |

6) ダウンロードファイル (Sentinel\_LDK\_Run-time\_setup.zip) を解凍すると最新版の HASPUserSetup.exe ができます。これを実施してドライバーを登録します。